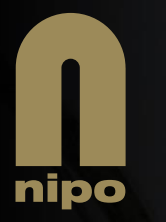

## NIPO Academy

# 51 – Quota in Nfield: The basics
 1<sup>st</sup> session

|              |                                                                                                    | Dask Office breakput<br>Rag 100kk hora                                                                                                    | Security (sec) fill leady | • Pit<br>• Pit<br>• Painting                       |         |
|--------------|----------------------------------------------------------------------------------------------------|----------------------------------------------------------------------------------------------------|---------------------------|----------------------------------------------------|---------|
|              |                                                                                                    |                                                                                                    | -                         | 4-                                                 |         |
|              | under an transford to the data see                                                                                                    | a contability water following the                                                                                                    | UBIAL OF                  | 12 .0 . 0 . 0 .<br>12 .0 . 0 . 0 . 0 .<br>11 Tanta |         |
|              | Seaward M      Copy Accel     Monocol     Monocol | Anno an ann an ann an ann an ann ann ann                                                                                                    | c                         | 2 B Q A D AND SANCH                                |         |
|              | )                                                                                                    | 229 total successful interviews<br>46% of target (500)<br>6 successful interviews in the last 24 hours<br>20% of target<br>0 active interviews |                           |                                                    |         |
| References   | na antar                                                                                                    |                                                                                                    | σ                         |                                                    |         |
| Bent         | Court                                                                                                    | Purportage of kital                                                                                                    |                           |                                                    |         |
| Beconstd     | 229                                                                                                    | 113%                                                                                                    |                           |                                                    | 10 - 40 |
| Drocped ret  | 15                                                                                                    | 61%                                                                                                    |                           |                                                    |         |
| Scienced but | 6                                                                                                    | 205                                                                                                    |                           |                                                    |         |
| [detail      | 8                                                                                                    | 1825                                                                                                    |                           |                                                    |         |
|              |                                                                                                    | a * a * a                                                                                                    |                           |                                                    |         |
|              |                                                                                                    |                                                                                                    |                           |                                                    |         |

- ABS ROUTINE

Frank Scholten & Ard Bisschop 11 - 12 July 2024

### **Quota Academies**

| Basic           | Now        |  |
|-----------------|------------|--|
| Advanced        | 25/26 July |  |
| Troubleshooting | 8/9 August |  |

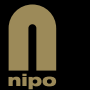

## AGENDA

- 1 How to set up quota (demo)
- 2 How to use quota in the script (demo)
- 3 Monitoring quota (demo)
- 4 How to prevent overshoot (demo)
- 5 Changing quota targets (demo)
- 6 Changing quota frame (demo)
- 7 Questions

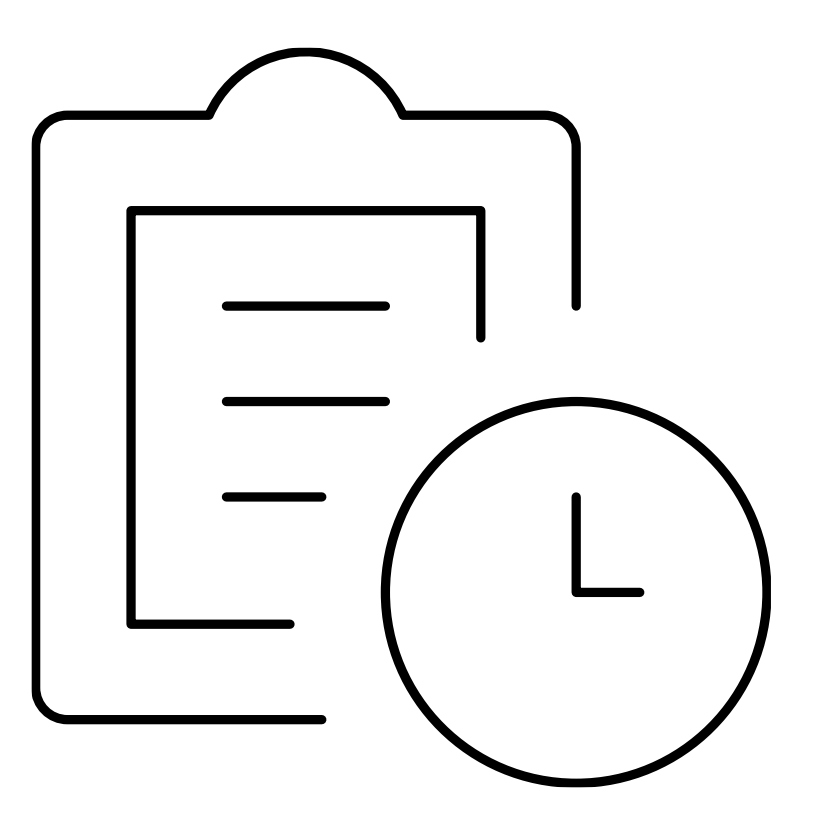

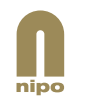

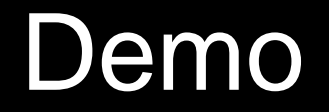

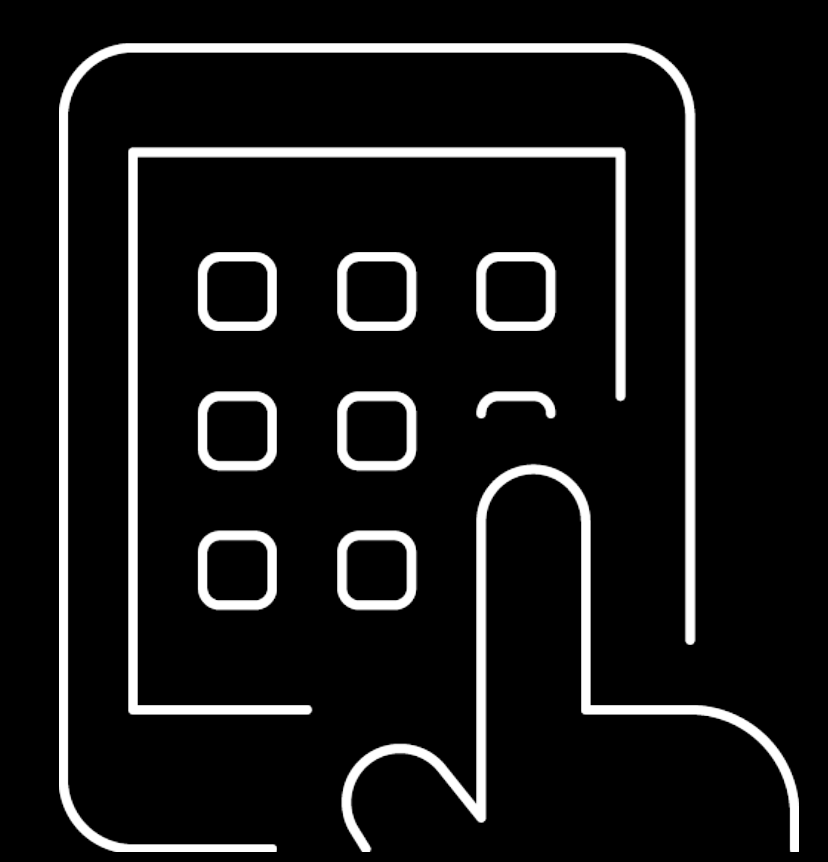

#### Recap

Quota can be set up in the Nfield Manager or the API, Blueprints can be used for often repeated quota frames.

Cell targets can be maximum and / or minimum.

Total target is always a maximum.

In case of conflicts minimum targets get precedence over maximum targets.

Quota is explicitly checked in the script using the \*STRAT command.

Quota is not checked per cell but always over the entire quota frame.

Default; active interviews are not taken into account when checking quota.

This behavior can be adjusted using the overshoot option in the quota setup.

After starting fieldwork quota targets can be adjusted in the quota monitor screen.

(After starting fieldwork) Quota frame (variables, levels or interlocking) can be changed in the quota setup screen.

After starting fieldwork quota frame changes will result in a new quota frame version with reset target achievements.

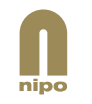

## Questions?

(use the chat)

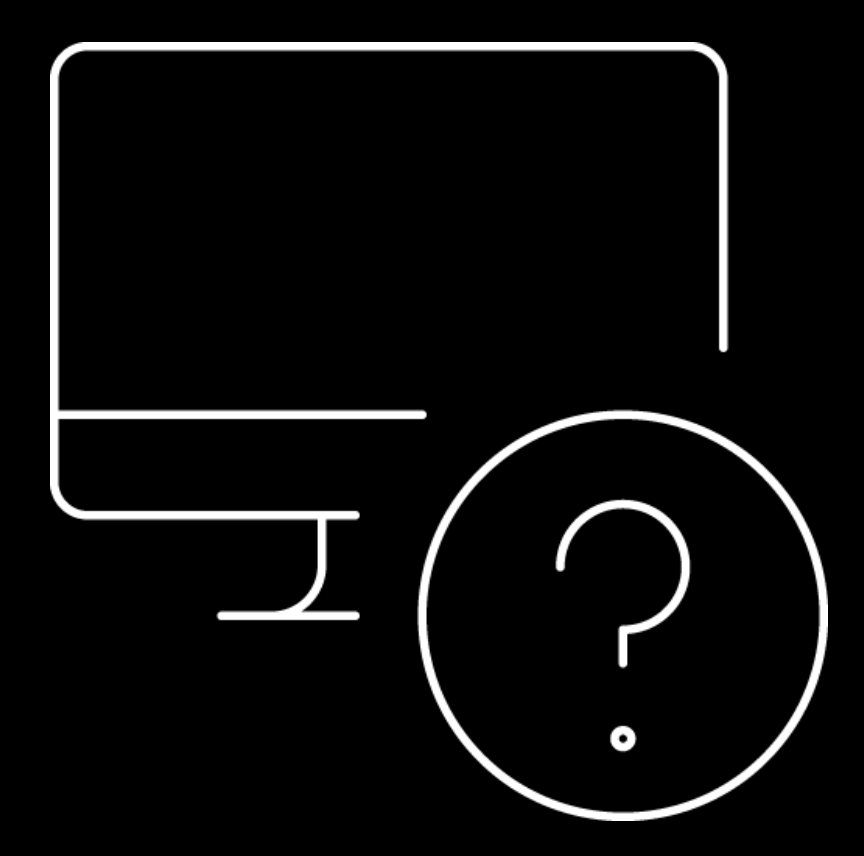

#### **Final Remarks**

- Recording of this session will be available later this week.
- Manuals are already updated.
- If you have suggestions for a topic, please write to your Helpdesk.
- Next NIPO Academy > Quota advanced

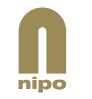

The State States States & States

Inthuren hairtiste • Prent / VICO + Sten • Rev • Apportis uleas • Hane deco • Pri • Prainting

280.

# Thank you!

NIPO Amsteldijk 166 1079 LH Amsterdam The Netherlands

www.nipo.com

nipo

| <ul> <li>Programs: Holiday Stay with Marvin (L)</li> </ul> |                                                              |
|------------------------------------------------------------|--------------------------------------------------------------|
| ter na factorit                                            | C DOMALOND DAT                                               |
|                                                            | 229 total successful interviews<br>46% of target (500)       |
|                                                            | 0 successful interviews in the last 24 hour<br>D's of target |
|                                                            | 0 active interviews                                          |
|                                                            |                                                              |

- ABS ROUTINE .

| Total        | 244   | 100.0 %             |
|--------------|-------|---------------------|
| (sinter)     |       | 805 -               |
| Screened out | 0     | 0.0%                |
| propped pat  | 15    | 613                 |
| Leonald      | 229   | 13.9.5              |
| hereit       | Count | Purpertage of ketal |
|              |       |                     |